## Enter the Url

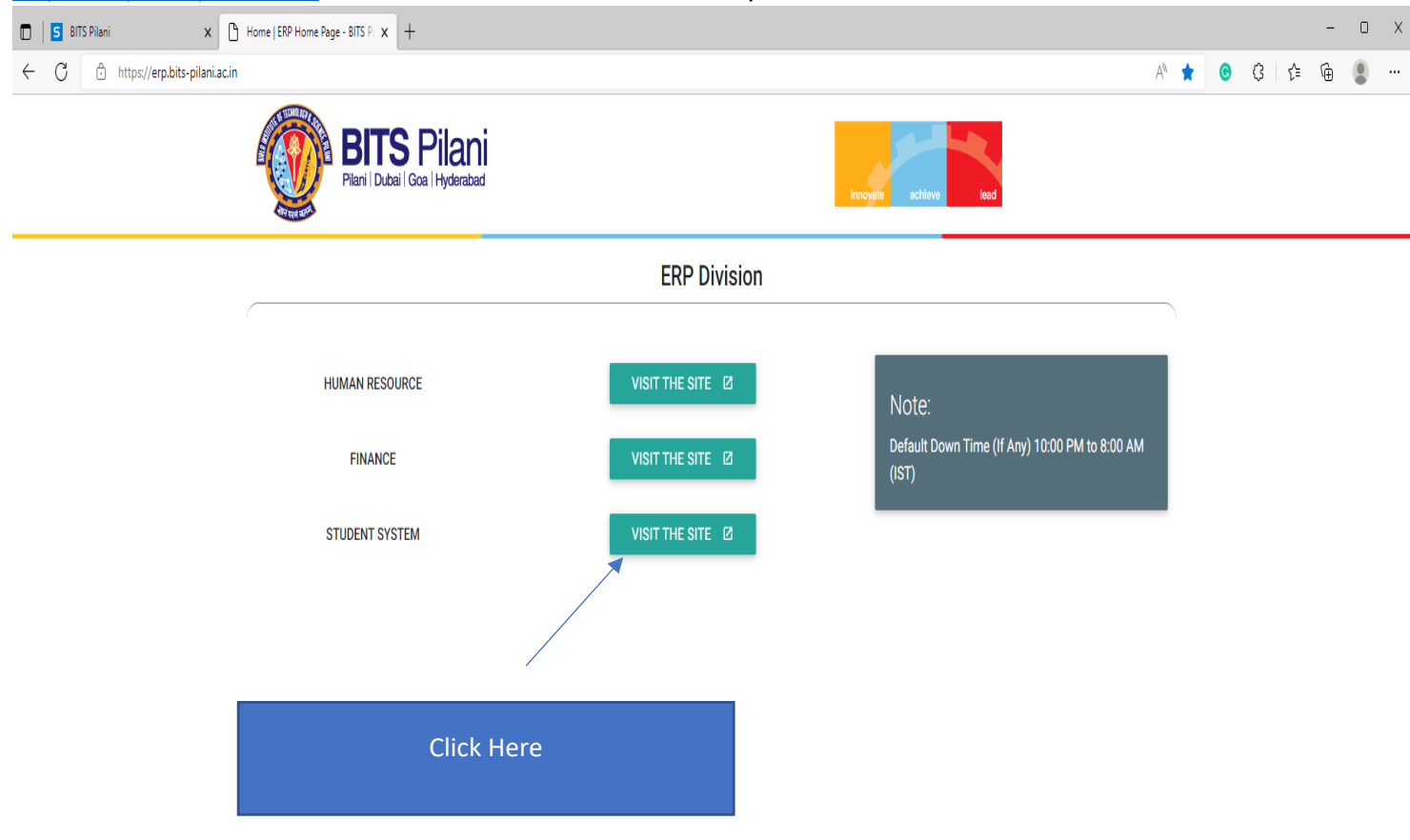

## https://erp.bits-pilani.ac.in and click on the tile next to Student system

|              | S BIT | 'S Pilani | X Home   ERP Home Page - BITS P X                            | G Sign in – Google accounts  | ×     | +                                                                                        |
|--------------|-------|-----------|--------------------------------------------------------------|------------------------------|-------|------------------------------------------------------------------------------------------|
| $\leftarrow$ | С     | ĉ         | https://accounts.google.com/signin/v2/identifier?passive=120 | )9600&continue=https%3A%2F%2 | 2Faco | counts.google.com%2Fo%2Fsaml2%2Fidp%3Ffrom_login%3D1%26zt%3DChRsSENWSGJWMWQ5REVJSHJ0NmtY |

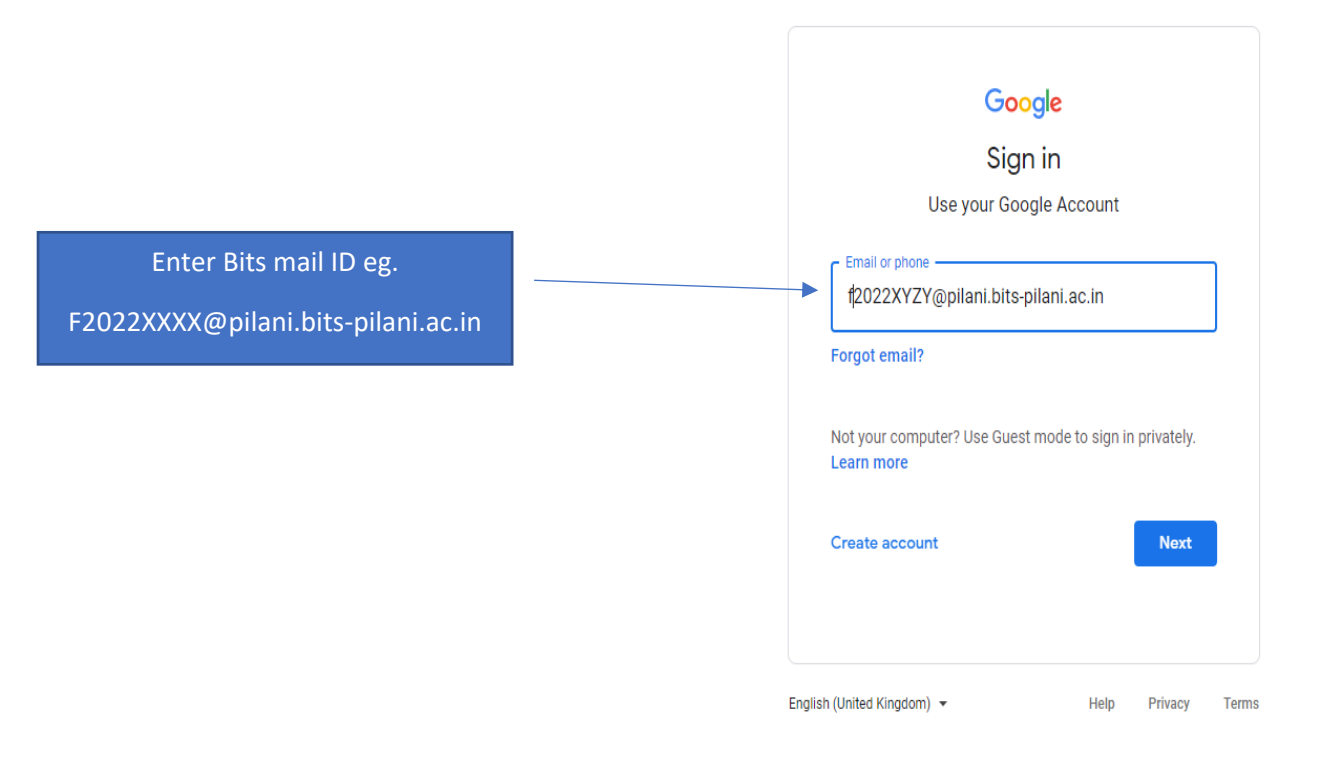

|              | S BIT | 'S Pilani | 🗙 📔 Home   ERP Home Page - BITS PI 🗙                      | G Sign in - Google accounts | ×      | +                                                                                                 |    |   |
|--------------|-------|-----------|-----------------------------------------------------------|-----------------------------|--------|---------------------------------------------------------------------------------------------------|----|---|
| $\leftarrow$ | С     | Ô hi      | ttps://accounts.google.com/signin/v2/challenge/pwd?passiv | e=1209600&continue=https%3  | 3A%2F% | 2Faccounts.google.com%2Fo%2Fsaml2%2Fidp%3Ffrom_login%3D1%26zt%3DChRsSENWSGJWMWQ5REVJSHJ0NmtYRxlfN | Aø | ô |

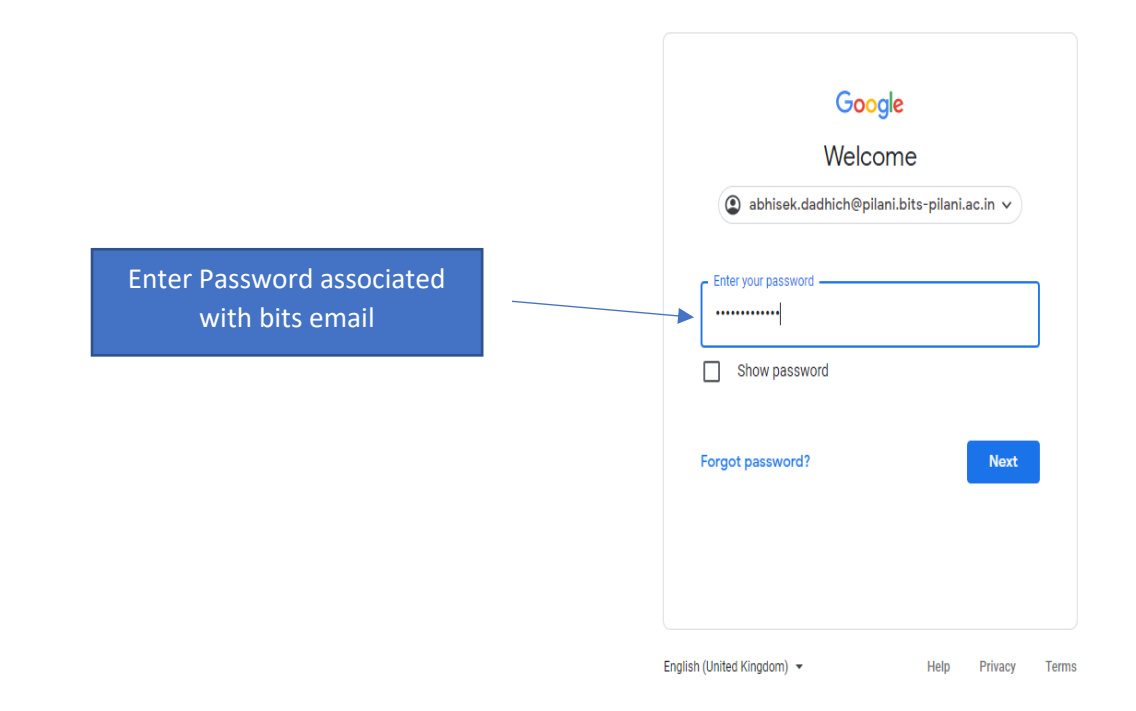

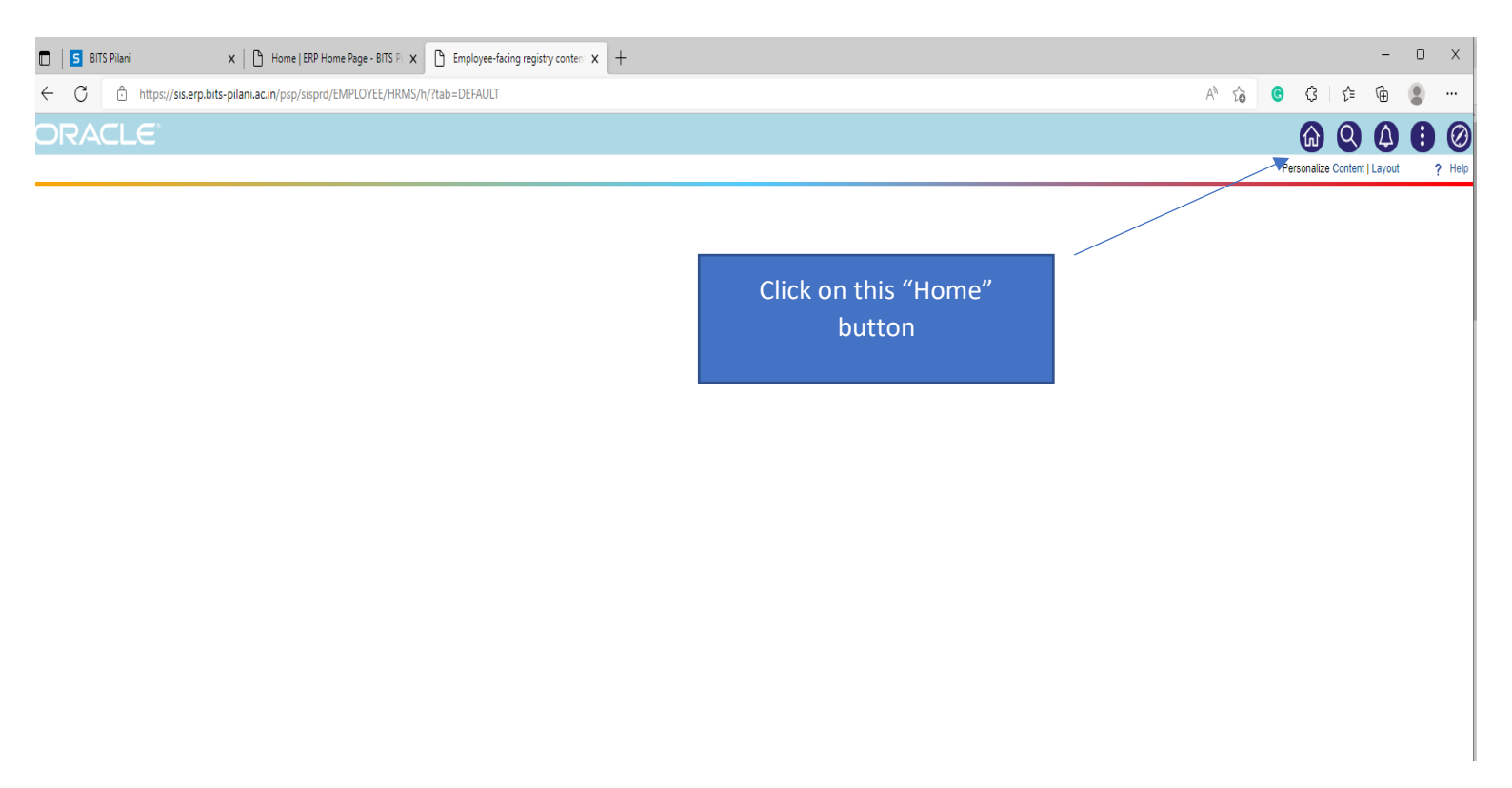

After clicking on "Home" button bellow shown screen will appear

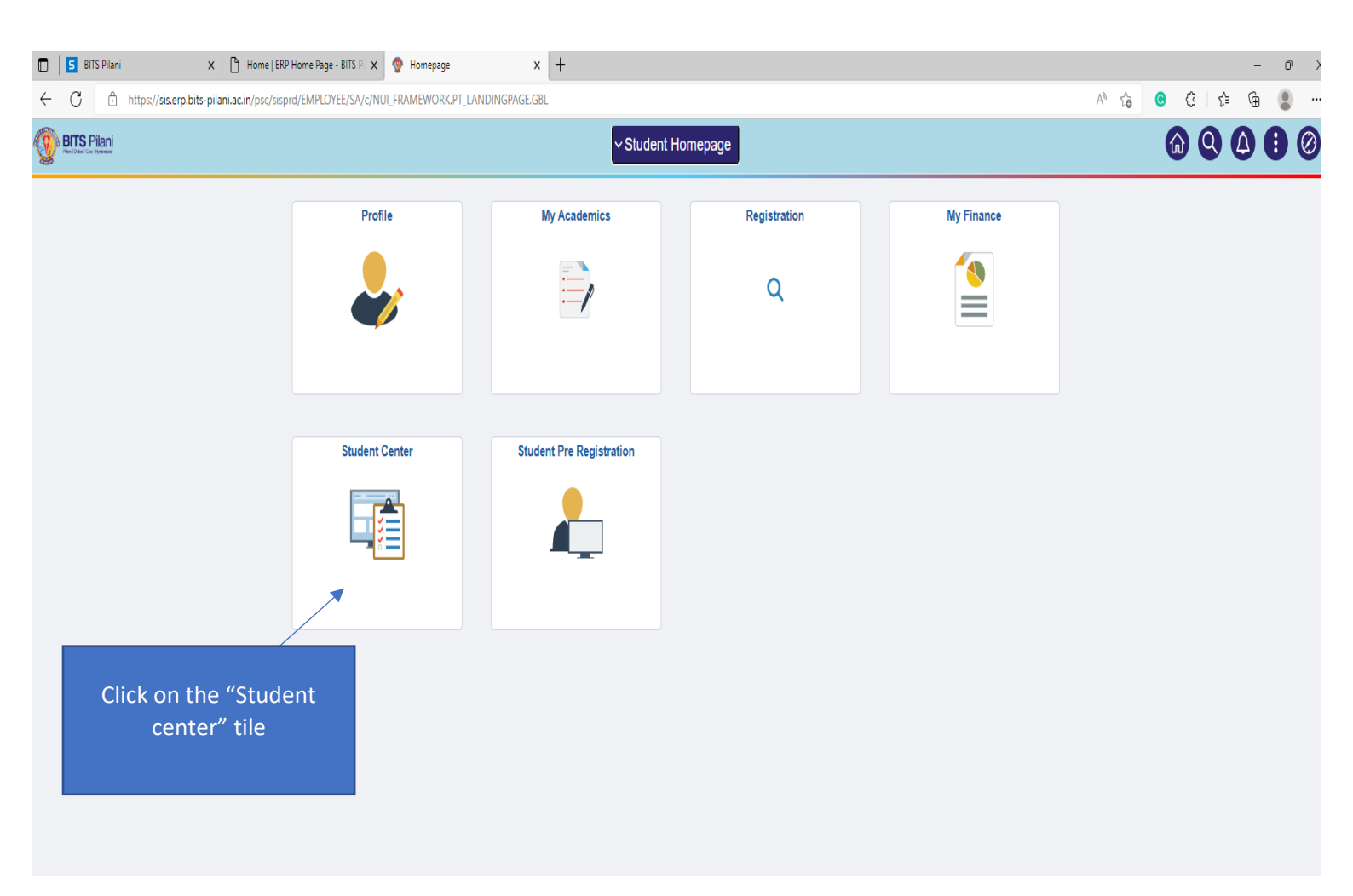

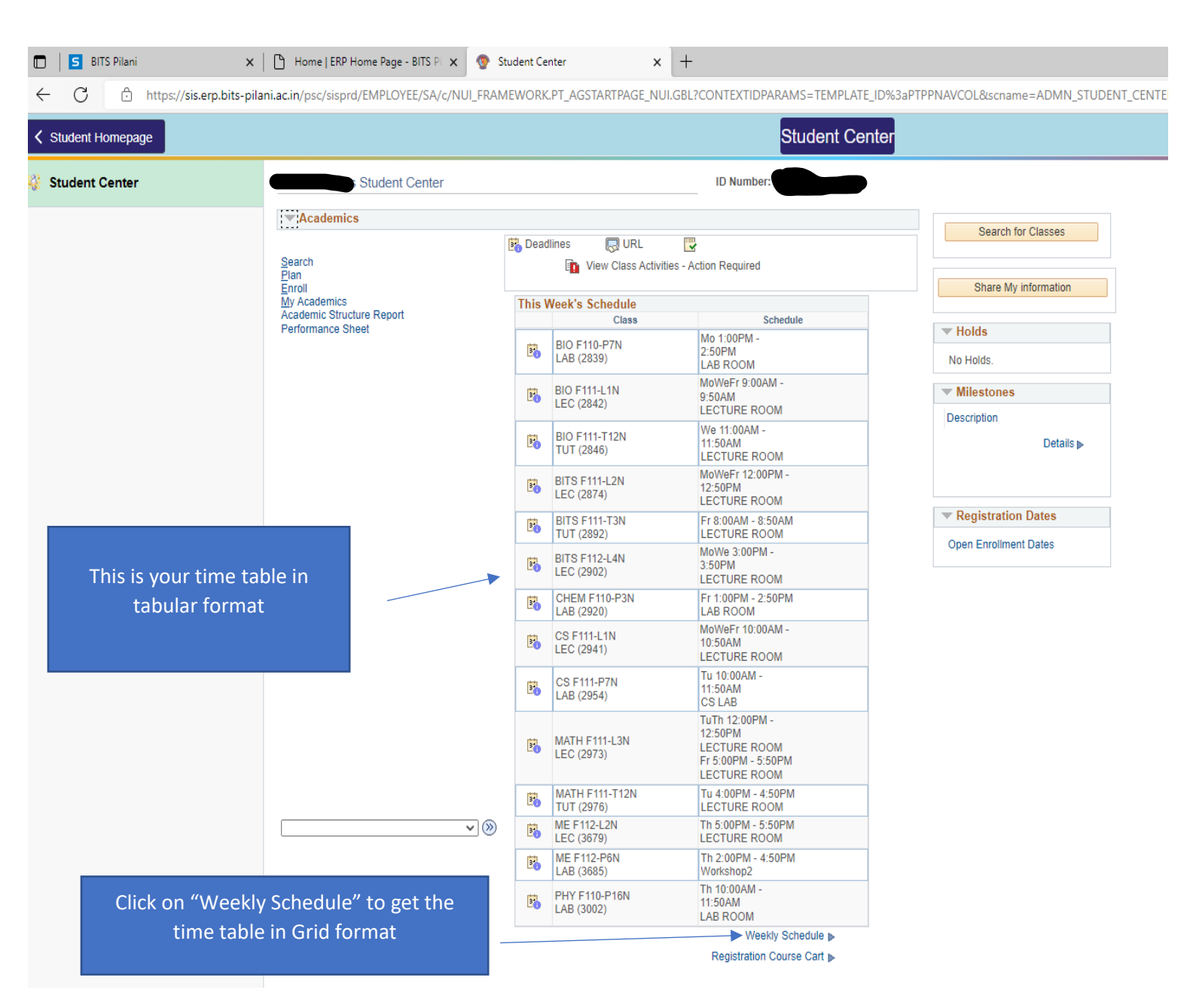

| )            | BITS Pilani                                                                 |                                                                                                    | ×   🗅 Home E                                                                                 | RP Home Page - BI                                                                        | TS PI 🗙 🗋 My                                                                             | v Weekly Schedule  | ×                |
|--------------|-----------------------------------------------------------------------------|----------------------------------------------------------------------------------------------------|----------------------------------------------------------------------------------------------|------------------------------------------------------------------------------------------|------------------------------------------------------------------------------------------|--------------------|------------------|
| $\leftarrow$ | C ô                                                                         | https:// <b>sis.erp.bits</b> -                                                                       | pilani.ac.in/psp/si                                                                          | sprd/EMPLOYEE/                                                                           | /SA/c/SA_LEARNE                                                                          | ER_SERVICES.SS     | R_SSENRL_SCH     |
| < Stud       | lent Center                                                                 |                                                                                                    |                                                                                              |                                                                                          |                                                                                          |                    |                  |
| Scheduk      |                                                                             |                                                                                                    |                                                                                              |                                                                                          |                                                                                          |                    |                  |
| Time         | Monday<br>24 Oct                                                            | Tuesday<br>25 Oct                                                                                    | Wednesday<br>26 Oct                                                                          | Thursday<br>27 Oct                                                                       | Friday<br>28 Oct                                                                         | Saturday<br>29 Oct | Sunday<br>30 Oct |
| 8:00AM       |                                                                             |                                                                                                    |                                                                                              |                                                                                          | BITS F111 - T3N<br>Tutorial<br>8:00AM - 8:50AM<br>NEW ACADEMIC<br>BUILDING 6102          |                    |                  |
| 9:00AM       | BIO F111 -<br>Lecture<br>9:00AM - 9:5<br>LECTUR<br>THEATE<br>COMPLEX :      | 1N<br>DAM<br>102                                                                                     | BIO F111 - L1N<br>Lecture<br>9:00AM - 9:50AM<br>LECTURE<br>THEATER<br>COMPLEX 5102           |                                                                                          | BIO F111 - L1N<br>Lecture<br>9:00AM - 9:50AM<br>LECTURE<br>THEATER<br>COMPLEX 5102       |                    |                  |
| 10:00AM      | CS F111 - I<br>Lecture<br>10:00AM<br>10:50AM<br>LECTUR<br>THEATE<br>COMPLEX | CS F111 - P7N<br>Laboratory<br>10:5 10:00AM -                                                        | CS F111 - L1N<br>Lecture<br>10:00AM -<br>10:50AM<br>LECTURE<br>THEATER<br>COMPLEX 5105       | PHY F110 - P16N<br>Laboratory<br>10:00AM -<br>11:50AM                                    | CS F111 - L1N<br>Lecture<br>10:00AM -<br>10:50AM<br>LECTURE<br>THEATER<br>COMPLEX 5105   |                    |                  |
| 11:00AM      |                                                                             | NEW ACADEMI<br>BUILDING 601                                                                          | BIO F111 - T12N<br>Tutorial<br>11:00AM -<br>11:50AM<br>FACULTY<br>DIVISION II 2206           | FACULTY<br>DIVISION III<br>3243                                                          |                                                                                          |                    |                  |
| 12:00PM      | BITS F111 -<br>Lecture<br>12:00PM<br>12:50PM<br>LECTUR<br>THEATE<br>COMPLEX | L2N MATH F111 - L3<br>Lecture<br>- 12:00PM -<br>12:50PM<br>E LECTURE<br>R THEATER<br>105 COMPLEX 510 | N BITS F111 - L2N<br>Lecture<br>12:00PM -<br>12:50PM<br>LECTURE<br>THEATER<br>2 COMPLEX 5105 | MATH F111 - L3N<br>Lecture<br>12:00PM -<br>12:50PM<br>LECTURE<br>THEATER<br>COMPLEX 5102 | BITS F111 - L2N<br>Lecture<br>12:00PM -<br>12:50PM<br>LECTURE<br>THEATER<br>COMPLEX 5105 |                    |                  |
| 1:00PM       | BIO F110 -                                                                  | 7N                                                                                                   |                                                                                              |                                                                                          | CHEM F110 -<br>P3N                                                                       |                    |                  |
| 2:00PM       | 1:00PM - 2:5<br>FACULT<br>DIVISION<br>3219                                  | рем<br>III                                                                                           |                                                                                              |                                                                                          | Laboratory<br>1:00PM - 2:50PM<br>FACULTY<br>DIVISION III<br>3147                         |                    |                  |
| 3:00PM       | BITS F112 -<br>Lecture<br>3:00PM - 3:5<br>NEW ACADI<br>BUILDING (           | L4N<br>DPM<br>MIC<br>152                                                                             | BITS F112 - L4N<br>Lecture<br>3:00PM - 3:50PM<br>NEW ACADEMIC<br>BUILDING 6152               | ME F112 - P6N<br>Laboratory<br>2:00PM - 4:50PM<br>WORKSHOP<br>7102                       |                                                                                          |                    |                  |
| 4:00PM       |                                                                             | MATH F111 -<br>T12N<br>Tutorial<br>4:00PM - 4:50PI<br>NEW ACADEMI<br>BUILDING 6154                   | 4<br>0                                                                                       |                                                                                          |                                                                                          |                    |                  |
| 5:00PM       |                                                                             |                                                                                                    |                                                                                              | ME F112 - L2N<br>Lecture<br>5:00PM - 5:50PM<br>LECTURE<br>THEATER<br>COMPLEX 5105        | MATH F111 - L3N<br>Lecture<br>5:00PM - 5:50PM<br>LECTURE<br>THEATER<br>COMPLEX 5102      |                    |                  |
| 6:00PM       |                                                                             |                                                                                                    |                                                                                              |                                                                                          |                                                                                          | -                  |                  |

## Thank you